#### Guide d'utilisation : Modem ORA Fibre Oral

I - Branchements

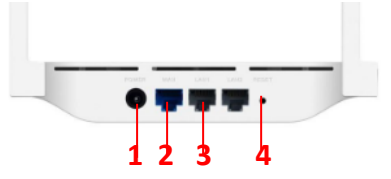

**1 Power** : Prise pour le câble d'alimentation 2 WAN : Port RJ45 pour connecter le câble relié à l'ONT LAN 1.

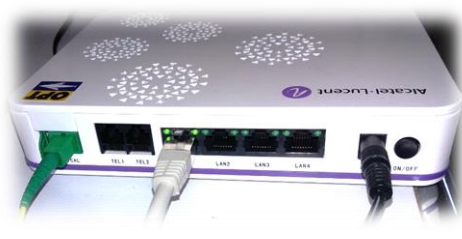

(Photo de l'ONT fourni par l'OPT)

3 LAN : Ports RJ45 pour connecter le ou les câbles Ethernet reliés aux équipements réseau (Exemple : PC) 4 Reset :

Lorsque le modem est allumé, pressez ce bouton plus de 6 secondes pour effectuer un reset du modem

# III - Connexion à internet

Vous trouverez sous le modem le nom du réseau WiFi (il n'y a pas de mot de passe Wifi).

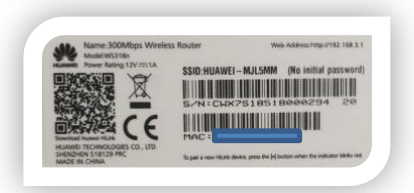

Connectez votre pc sur le port Lan du modem avec le câble Ethernet ou le connecter en WiFi.

### **IV - Configuration**

Une fois le pc connecté au modem, ouvrez votre navigateur internet, puis entrez l'URL suivant dans la barre d'adresse: http://mediarouter.home.ou http://192.168.3.1

Cochez les 2 propositions et cliquez sur « commençons »

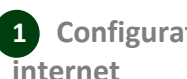

**1** Configuration pour l'accès

Cliquez sur « **Configurer les** paramètres réseau sans câble réseau connecté ». Compte haut débit : (voir contrat) Mot de passe du haut débit : (voir contrat)

Cliquez sur « Suivant »

Insérez un nouveau mot de passe réseau Wi-fi.

#### Cliquez sur « Suivant »

Connectez votre pc sur le port Lan du modem avec le câble Ethernet ou le connecter en WiFi en rentrant le nouveau mot de passe Wi-fi.

Une fois le pc connecté au modem, ouvrez votre navigateur internet, puis entrez l'URL suivant dans la barre d'adresse: http://mediarouter.home ou http://192.168.3.1

Saisissez votre mot de passe Wi-fi. Puis cliquez sur « Connexion »

## Cliquez sur la croix

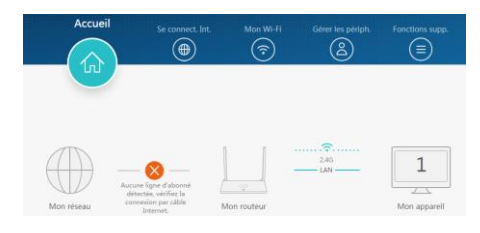

### **Cochez VLAN VLAN ID:** 70

Cliquez sur « Enregistrer »

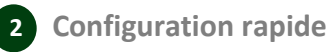

Cliquez sur Mon Wi-Fi. Dans le premier champ vous pourrez modifier le nom du réseau WiFi. Dans le second champ vous pourrez modifier le mot de passe WiFi. Cliquez sur Enregistrer pour sauvegarder.